#### **APPLY FOR A PERMIT ONLINE**

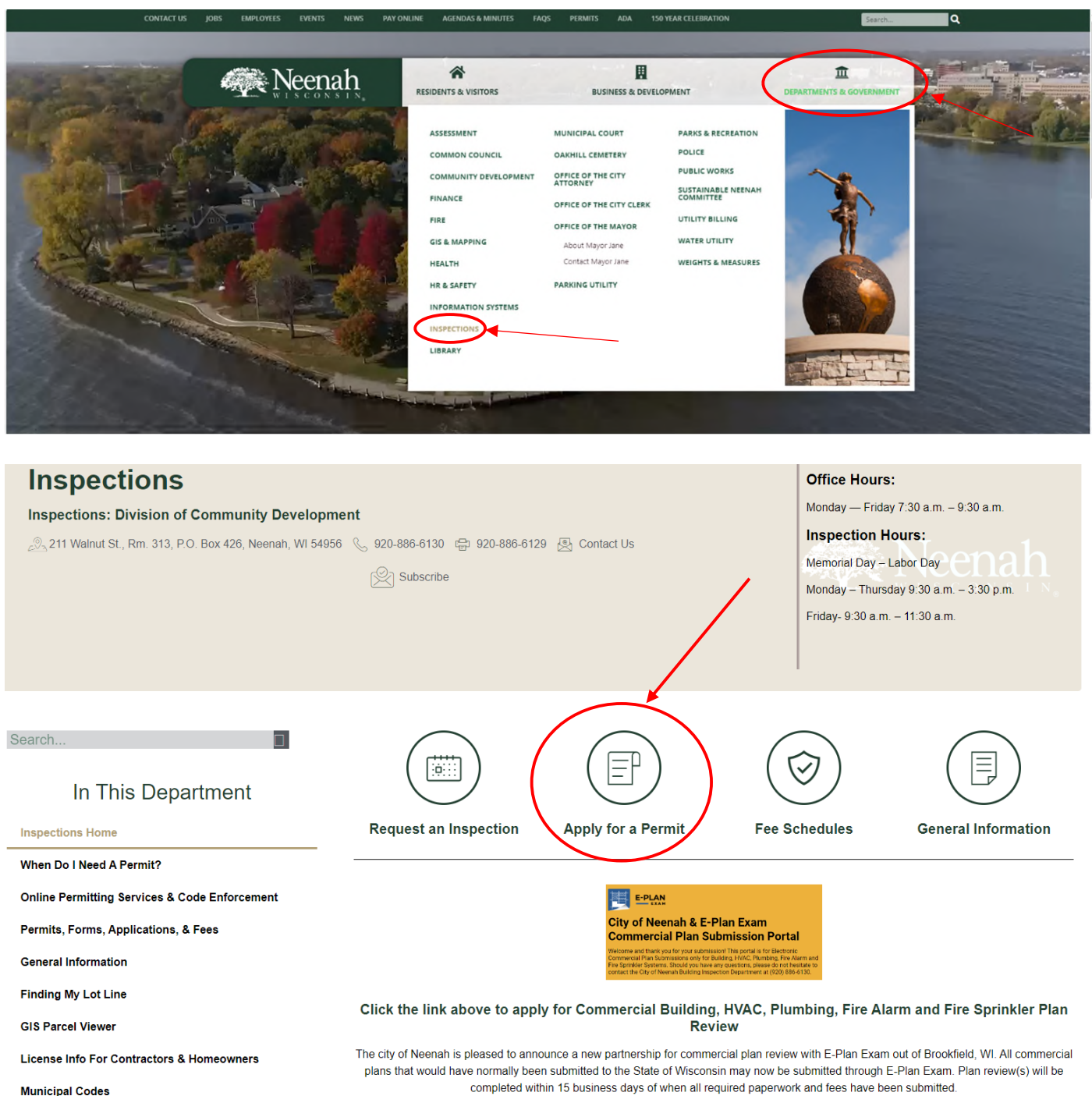

Municipal Codes

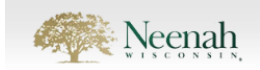

| PERMITTING<br>APPLY FOR A PERMIT | Welcome to City of Neenah Inspection Dept. Onlir                                                                                                    |
|----------------------------------|----------------------------------------------------------------------------------------------------|
| MY PERMITS                       | Use the <b>Apply for a Permit</b> option, on the left, to apply for permits and submit plans and related documents. Please co 886-6130 or via email at inspections@neenahwi.gov |
| PERMIT SEARCH                    | *Please note: we issue one permit to the applicant to cover construction, electrical, hvac, and plumbing. Contractor con added to the application*                              |
| PAY ONLINE                       | Request an inspection here. To cancel an inspection, please contact the Inspections Department via phone at 920-886-6130 or v                                                   |
| CITY                             | With questions or concerns email us at inspections@neenahwi.gov                                                                                                    |
| DEPARTMENT WEBSITE               | Make sure your pop-up blocker is turned off.                                                                                                    |
| NEENAH WEBSITE                   |                                                                                                    |
| PLANNING WEBSITE                 |                                                                                                    |
| BUILDING ACTIVITY REPORTS        |                                                                                                    |
|                                  |                                                                                                    |

|    | $\sim$                                                                                                    |
|----|----------------------------------------------------------------------------------------------------|
|    | ACCOUNT LOGIN<br>New applicants will need to create New Account in order to apply for permits through this site.                                                                                         |
|    | If you have an account or recently obtained a permit and are having trouble with your log-in, please contact the City of Neenah Inspections via phone 920-886-6130 or e-mail inspections@ci.neenah.wi.us |
| /  | Email                                                                                                    |
| (- | Password                                                                                                    |
|    | Forgot or Reset Password? Login Cancel                                                                                                    |
| СН |                                                                                                    |
|    | Log-in or create a new account                                                                                                    |

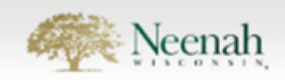

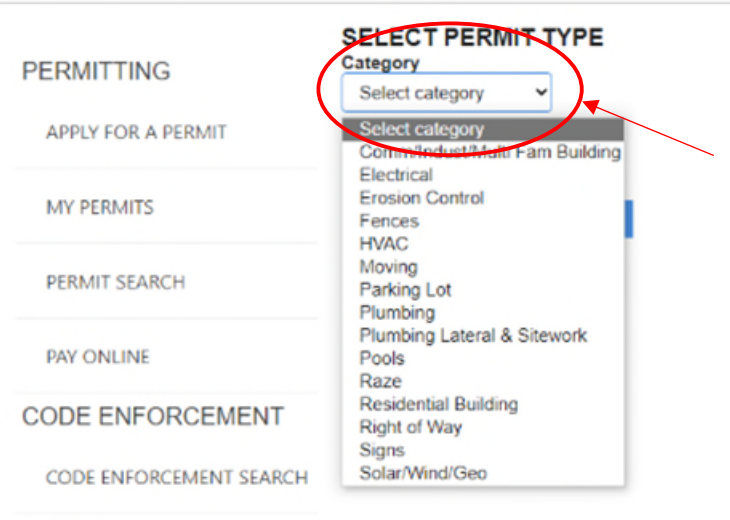

#### PROJECT

# Select Permit Category from menu

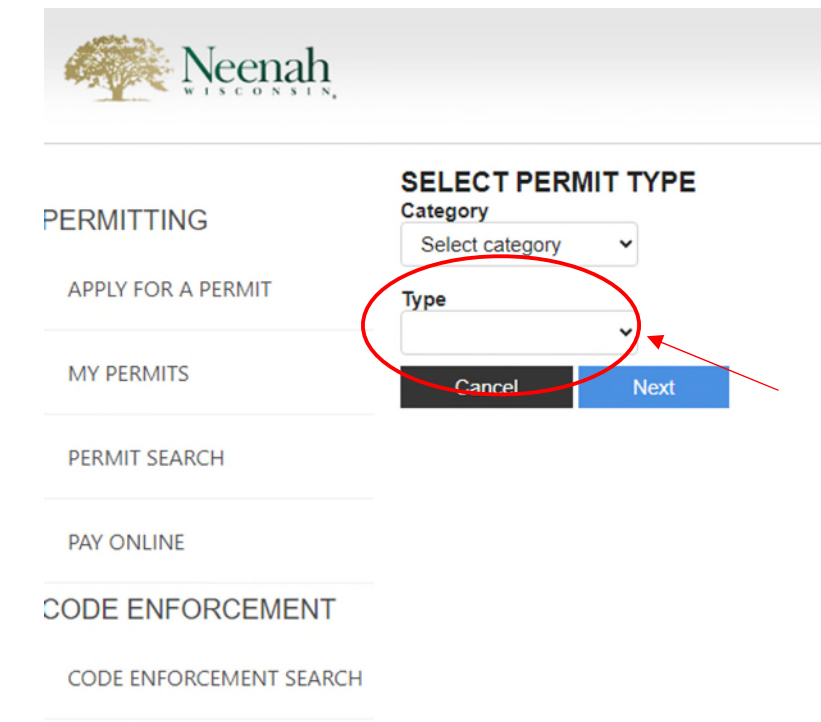

Once the Permit Category is selected, then the Permit Type dropdown will populate with the options

PRO.IFCT

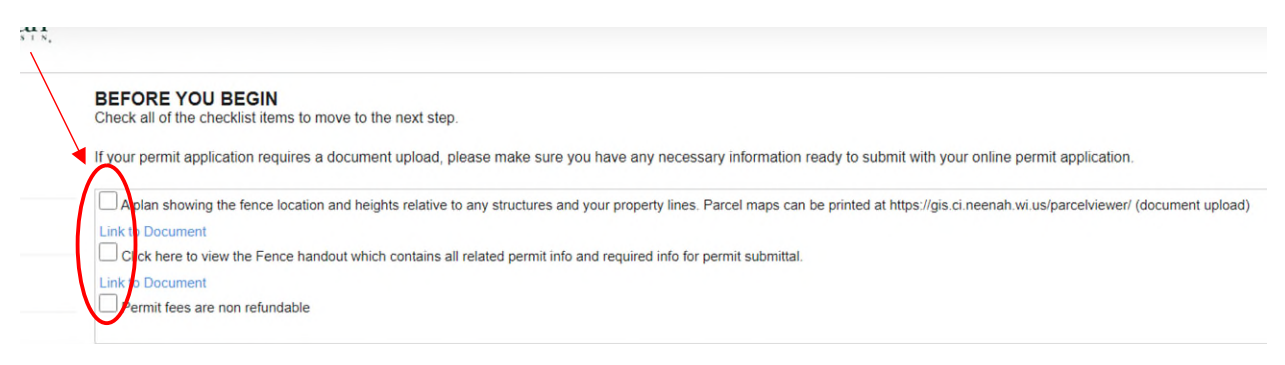

This checklist varies by permit, however, all need to be checked to proceed

|   | ENTER ADDRESS<br>Enter house number and street name with direction (N, S, E, or W), and no suffix (St, Rd, Ln, Tri, Bivd, etc)                                                                                                    |
|---|----------------------------------------------------------------------------------------------------|
|   | If you are unable to find the desired address using the below search, please verify the property is within the City of Neenah.                                                                                                    |
|   | The ZIP code, 54956, is used by City of Neenah, Village of Fox Crossing, Town of Neenah, Town of Clayton, Town of Vinland and others. Please check Neenah addresses on Google Maps. Shading for City properties different from surrounding townships. |
|   | If you are still unable to find the desired address, after confirming the address is within the City of Neenah, please call Neenah Inspections at 920-886-6130.                                                                                       |
|   | House No<br>105                                                                                                    |
|   | n park                                                                                                    |
| 4 | OR enter custom address<br>Custom Address                                                                                                    |
|   | Cancel Previous Next                                                                                                    |

## Enter property address. Example shown above

| ADDRESS SE | 1 LECT   | 05 N PARK AVE ( | (80100010000) |
|------------|----------|-----------------|---------------|
| Cancel     | Previous | Next            |               |

Confirm the address that pulls up is the correct project address

#### ENTER PERMIT DETAILS

Please complete all fields related to work proposed. (Scroll down to see all fields. Fields in Yellow must be completed)
Property Owner/Business

| Is this a corner lot? | , |
|-----------------------|---|
| is and a comer lot:   | ~ |
|                       |   |
| Project Description   | 1 |
|                       |   |
|                       |   |
|                       |   |
|                       |   |
| Construction Cost     |   |
|                       |   |
| Farmer d Turne        |   |
| непсе 1 Туре          |   |
|                       | ~ |
| Fence 1 Location      |   |
|                       | ~ |
|                       |   |
| Fence 1 Height (ft)   |   |
|                       |   |
|                       |   |
| Fence 1 Length (ft)   |   |
|                       |   |
| Farras & Turas        |   |
| Fence 2 Type          |   |
|                       | • |
| Fence 2 Location      |   |
|                       | ~ |
|                       |   |
| Fence 2 Height (ft)   |   |
|                       |   |
|                       |   |
| Fence 2 Length (ft)   |   |
|                       |   |
|                       |   |
| Cancel                |   |
| Cuncer                |   |

#### Complete the Yellow fields for project (fence example)

| SELECT PERMIT CONTACTS<br>Use add contacts to add ALL subcont<br>Add Contact | S<br>tractors applicable to the permit b | eing applied for (including but no | ot limited to building, electric | cal, plumbing, HVAC, excave | ator, etc). |       |
|------------------------------------------------------------------------------|------------------------------------------|------------------------------------|----------------------------------|-----------------------------|-------------|-------|
| FINANCIAL CONTACT                                                            | CONTACT TYPE                             | ORGANIZATION                       | LASTNAME                         | FIRST NAME                  | EMAIL       | PHONE |
| 2                                                                            | ~                                        |                                    | к                                | к                           | kk          | 920   |
| Cancel Previous                                                              | Next                                     |                                    |                                  |                             |             |       |

Add all subcontractors to permit. Account Holder will be auto-filled (hidden for privacy on this handout)

# UPLOAD DOCUMENTS If required, upload necessary documents. We are only able to accept PDF documents merged into a SINGLE file. Please merge all plans and like documents into one PDF file. Please DO NOT upload individual pages. There is free software available to you online to combine several PDF documents into one. Inter Document Name Upload Document Upload Previxes Cancel Previxes Next Upload draawings in a single file

#### UPLOAD DOCUMENTS

If required, upload necessary documents. We are only able to accept PDF documents merged into a SINGLE file

Please merge all plans and like documents into one PDF file. Please DO NOT upload individual pages. There is free software available to you online to combine several PDF documents into one.

| Enter Document | Name     | Upload Document         |                               |   |  |  |
|----------------|----------|-------------------------|-------------------------------|---|--|--|
|                |          |                         |                               |   |  |  |
| View           | Upload   | Drawing showing fence I | location and heights Uploaded | ) |  |  |
| Cancel         | Previous | Next                    |                               |   |  |  |

## Once file is uploaded- the screen will update

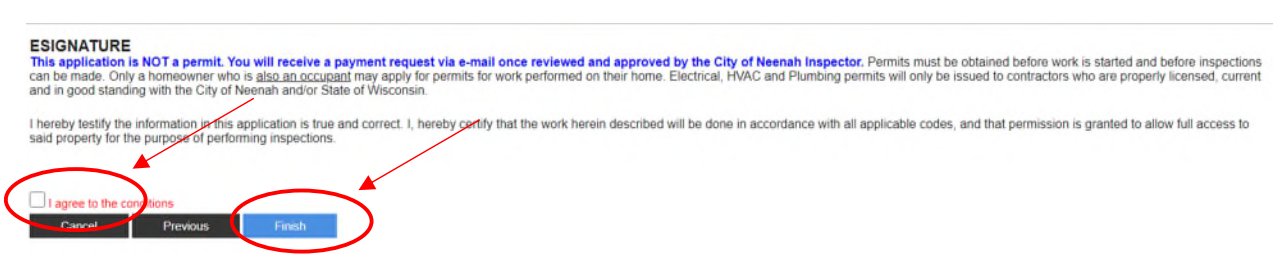

# Click on checkbox to agree to the above statement and click finish